# CITIZEN

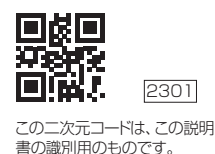

<sup>※
エコードは、この説明</sup>
アプリ・通信説明書
シチズン電子体温計CTEB7XXCシリーズ

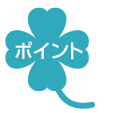

スマートフォンに専用アプリ「シチズンヘルスケア 健康予約」をインストールすると、

- 測定結果をスマートフォンから確認できます。 ・「Apple ヘルスケア」アプリと連携し、データを記録できます(iOS)
- 体温のグラフ表示ができます(Android、iOS)

# ●●●スマートフォンと接続する●●●

## 7. スマートフォンのBluetooth<sup>®</sup>を有効(ON)にする

① スマートフォンの 「設定」 を開く

② Bluetooth<sup>®</sup>を有効(ON)にする

※接続するデバイスは、この画面では選ばないでください。

※スマートフォンの操作方法など詳細に関しては、スマートフォンの取扱説明書やヘルプで 確認してください。

## 2、スマートフォンに専用アプリ「シチズンヘルスケア 健康予約」を インストールする

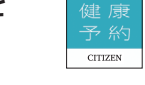

- 以下のURLまたは二次元コードにアクセスするか、あるいはApp Storeまたは Google Playで「シチズンヘルスケア健康予約」を検索する 対応OSについては、以下のURLまたは二次元コードを参照してください。
- https://www.citizen-systems.co.jp/health/app/index.html

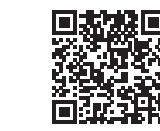

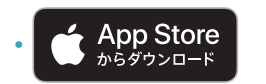

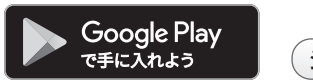

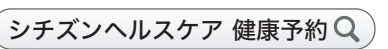

② 「シチズンヘルスケア 健康予約」 をインストールする

※「シチズンヘルスケア 健康予約」は無料アプリです。

- ※本アプリのダウンロードおよび本サービスの利用に伴って生じる通信費用は、ユーザの負担となります。
- ※アプリおよびそれに関連するサービスは予告なく仕様変更することがあります。

# 3, アプリ「シチズンヘルスケア健康予約」 デ を起動して機器(体温計)を 登録する

はじめて起動したときは、利用規約が表示されます。

#### ① アプリ画面に下のどちらかが表示されたら、「はい」をタップする

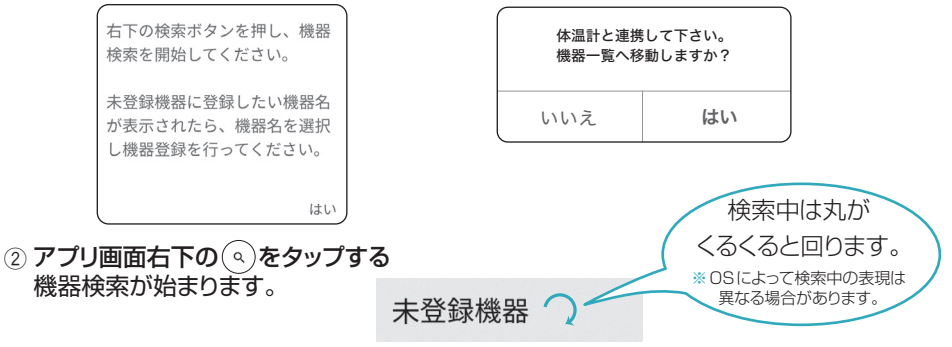

③ 電源が切れた状態の機器の電源ボタンを2秒以上押し続ける 電源ボタンを押し続けると、on表示、oFF表示が交互に切り替わります。

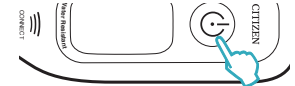

- ④ on表示のときに電源ボタンを離す
   機器表示部のBluetooth<sup>®</sup>マーク (\*)が点灯し、
   転送機能がONに設定されます。
- ⑤ 測定準備完了画面になったら、電源ボタンを押す
   機器表示部が点滅します。
   ※購入後、初めて使用するときに表示される前回値(メモリー)

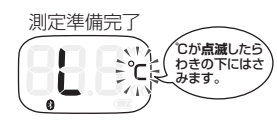

- は製品検査時の値で、異常値ではありません。
- ⑥ アプリ画面の「未登録機器」欄の「CTEB7XXCシリーズ」を選ぶ 右のような確認画面が表示されたら、「はい」を選んでください。
- Bluetooth<sup>®</sup>ペアリング要求ダイアログが出てきた場合: 「ペアリング」もしくは「ペア設定をする」を選んでください。

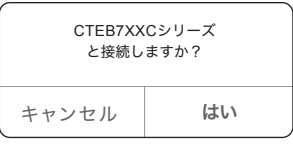

- Bluetooth<sup>®</sup>ペアリング要求ダイアログが出てこない場合: スマートフォンの通知欄を確認し、ペアリングを許可して ください。
- ⑦ 機器表示部に「Con」と表示され、登録が完了する
  - 一定時間経過後に機器の電源が切れます。
- ※一度ペアリングした機器の接続情報がスマートフォンに残っている場合、「Con」は表示 されません。
- ※通信エラーが発生すると、機器の操作ができなくなる場合があります。その場合は、 機器の電池を入れ直し、操作をやり直してください。

# ●●●測定データを転送する●●●

#### ▶ 測定直後のデータを転送する

※機器のスマートフォンへの転送機能が有効(ON)の状態で行ってください。(機器の取扱 説明書を参照してください。)

 アプリ「シチズンヘルスケア 健康予約」を起動し、サマリー画面または体温測定値一覧 画面を表示する

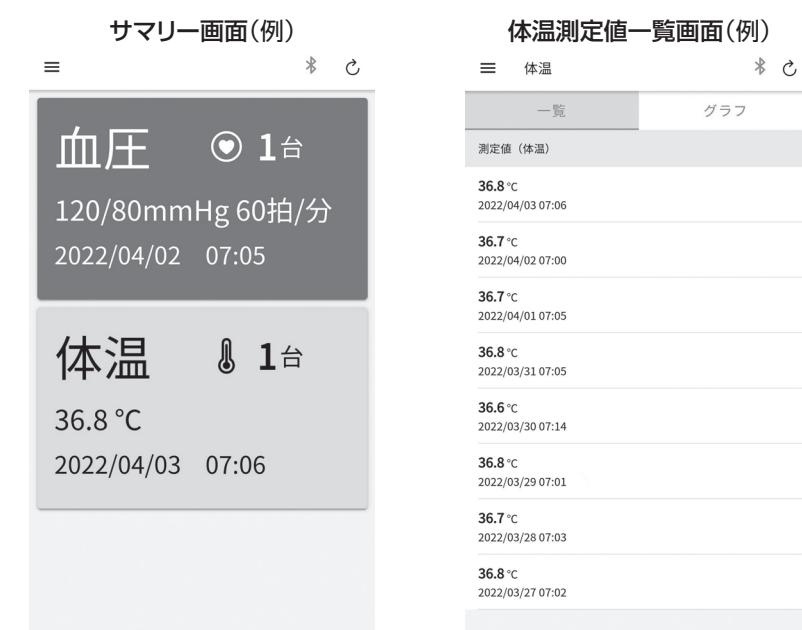

② 機器での測定が完了したら、機器の電源ボタンを押す 測定データがスマートフォンに転送されます。

#### メモリーデータを転送する

- アプリ「シチズンヘルスケア健康予約」を起動し、サマリー画面または体温測定値一覧 画面を表示する。
- ② メモリーを転送する

電源ボタンを押して電源ONし、測定せずに電源OFFしてください。

- ※アプリが起動していないと、データは転送されません。
- ※ペアリングをする前に測定したデータの日時情報は正しく表示されません。必ずペア リング後に測定し、データを転送してください。
- ※アプリの操作方法など詳細に関しては、アプリのヘルプで確認してください。

# ●●「Appleヘルスケア」アプリと連携する(iOSのみ)●●

# アプリ「シチズンヘルスケア 健康予約」のサイドメニュー(=)をタップし、 「アプリ連携」を選ぶ

## 2. 「Appleヘルスケア」を有効(ON)にする

|           | - 1 | \$ \$ | =          | アプリ連携                                                                                               |  |
|-----------|-----|-------|------------|----------------------------------------------------------------------------------------------------|--|
| 🎢 サマリー    | >   |       | 連携         | 対象                                                                                                  |  |
| ● 血圧      | >   | >     | <b>( 4</b> | Apple ヘルスケア                                                                                         |  |
| ▶ 体温      | >   |       | 最高血        | h圧 許可                                                                                               |  |
| ✤ 機器情報    | >   |       | 最低血        | n圧 許可                                                                                               |  |
| C→ アプリ連携  | >   | >     | 心拍燙        | 攻 許可                                                                                                |  |
| このアプリについて | >   | >     | 体温         | 許可                                                                                                  |  |
| ⑦ ヘルプ     | >   |       | 説明         |                                                                                                    |  |
|           |     | >     | 有効何次回測     | とすると過去の未連携データを連携アプリへ送信し、<br>削定データから自動連携します。                                                         |  |
|           |     |       | 無効伯<br>リ側に | 無効化すると連携アプリへ送信した測定データは連携アプ<br>リ側に残ったままとなります。<br>血圧計で測定した脈拍数を心拍数として転送します。脈拍<br>数と心拍数は通常一致すると言われています。 |  |
|           |     |       | 血圧言<br>数と心 |                                                                                                    |  |
|           |     |       | 連載な        | 対象を個別に連進拒否する場合は連進アプリの設定か                                                                            |  |

### [Apple ヘルスケア] の同意画面が表示されるので、「すべてのカテゴリを オン」をタップし、「許可」をタップする

ら"シチズンヘルスケア"を選択し連携拒否してください。

- ※「すべてのカテゴリをオン」しないと正常に連携しない可能性があります。
- 体温の測定データを連携することができます。
- ※初めの同意画面で「許可しない」をタップした場合、「シチズンヘルスケア健康予約」から 「Appleヘルスケア」に接続することができなくなります。その場合の詳細は、アプリの ヘルプで確認してください。

CITIZEN、健康予約はシチズン時計株式会社の登録商標です。 Apple、Appleロゴは、Apple Inc.が米国およびその他の国で所有する商標です。 App Storeは、Apple Inc.のサービスマークです。 Android、Google PlayはGoogle LLCの登録商標です。 IOS®はCisco in the U.S.が米国およびその他の国で所有する商標または登録商標です。 Bluetooth®ワードマークおよびロゴは登録商標であり、Bluetooth SIG, Inc.が所有権を有します。 シチズン・システムズ株式会社は使用許諾の下でこれらのマークおよびロゴを使用しています。 その他商標および登録商標は、それぞれの所有者の商標および登録商標です。